## COMO GERAR RELATÓRIO DE NFCE

Abra o módulo **RELATÓRIOS**.

Selecione a opção **VENDAS**.

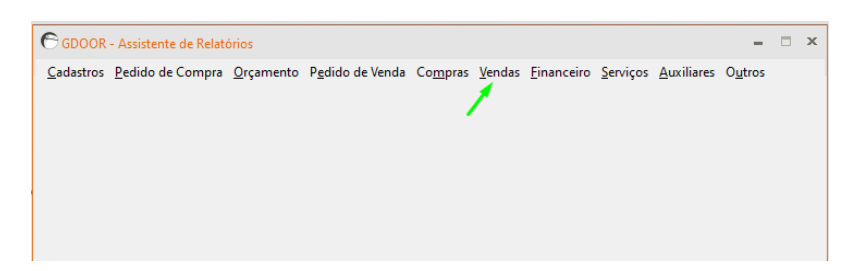

## Selecione a opção **RELATÓRIO DE NFE E NFCE (RESUMO)**.

| C GDOOR - Assistente de Relatórios                           | Relatório de Vendas dos Vendedores por Estado   |  |  |  |  |
|--------------------------------------------------------------|-------------------------------------------------|--|--|--|--|
| Cadastros Pedido de Compra Orcamento Pedido de Venda Compras | Relatório de Vendas Simples por Dia             |  |  |  |  |
|                                                              | Relatório de Notas e Cupons por Estado          |  |  |  |  |
|                                                              | Relatório de Notas e Cupons por Estado por Mês  |  |  |  |  |
|                                                              | Relatório Simples de Notas e Cupons             |  |  |  |  |
|                                                              | Relatório Detalhado de Notas e Cupom            |  |  |  |  |
|                                                              | Relatório de Vendas por Espécie de Recebimento  |  |  |  |  |
|                                                              | Relatório de NFC-e (Totais)                     |  |  |  |  |
|                                                              | Relatório de NFC-e por Caixa                    |  |  |  |  |
| >                                                            | Relatório de NF-e e NFC-e (Resumo)              |  |  |  |  |
|                                                              | Relatório de Espécie - Cupom Fiscal (Totais)    |  |  |  |  |
|                                                              | Relatório de Espécie - Cupom Fiscal (por Caixa) |  |  |  |  |
|                                                              | Relatório de Apuração de ICMS                   |  |  |  |  |
|                                                              | Vendas por Espécie                              |  |  |  |  |
|                                                              | Totais por Espécie de Recebimento               |  |  |  |  |
|                                                              | Relatório de Notas Inutilizadas                 |  |  |  |  |
|                                                              | Vendar com ICMS e ICMS T                        |  |  |  |  |

Informe o período desejado e marque a opção NFCE e clique em GERAR RELATÓRIO.

| dastros <u>I</u>     | Pedido de Compra      | <u>O</u> rçamento | P <u>e</u> dido de Venda | Co <u>m</u> pras | <u>V</u> endas  | <u>F</u> inanceiro | <u>S</u> erviços | <u>A</u> uxiliares | O <u>u</u> tros |  |
|----------------------|-----------------------|-------------------|--------------------------|------------------|-----------------|--------------------|------------------|--------------------|-----------------|--|
| ções de Fil<br>Datas | ltros e Ordenação     |                   |                          |                  |                 |                    |                  |                    |                 |  |
| 56165                |                       |                   |                          |                  |                 |                    |                  |                    |                 |  |
| Data Inicial         | 01/04/2021            |                   |                          |                  |                 |                    |                  |                    |                 |  |
| Data Final           | 30/04/2021            |                   |                          |                  |                 |                    |                  |                    |                 |  |
| Outras Op            | ções de Filtros       |                   |                          |                  |                 |                    |                  |                    |                 |  |
|                      |                       |                   |                          |                  |                 |                    |                  |                    |                 |  |
|                      |                       |                   |                          |                  |                 |                    |                  |                    |                 |  |
| NF-e e               | NEC-e                 |                   |                          |                  |                 |                    |                  |                    |                 |  |
| ⊡istar v             | vendas "Canceladas"   |                   |                          |                  |                 |                    |                  |                    |                 |  |
| Listar               | vendas "Inutilizadas" |                   |                          |                  |                 |                    |                  |                    |                 |  |
|                      |                       |                   |                          |                  |                 |                    |                  |                    |                 |  |
|                      |                       |                   |                          |                  |                 |                    |                  |                    |                 |  |
|                      |                       |                   |                          |                  |                 |                    |                  |                    |                 |  |
|                      |                       |                   |                          |                  |                 |                    |                  |                    |                 |  |
|                      |                       |                   |                          |                  |                 | × 1                |                  |                    |                 |  |
|                      |                       |                   |                          |                  |                 |                    |                  |                    |                 |  |
|                      |                       |                   |                          |                  | <b>B</b> 1 17 1 |                    | *                |                    |                 |  |
|                      |                       |                   |                          | Destino d        | o Relatori      | ° [                | [===             | 1                  | $\bigcirc$      |  |
|                      |                       |                   |                          | video            |                 | ~                  |                  |                    | $\otimes$       |  |
|                      |                       |                   |                          |                  |                 | l                  | Gerar Rel        | atório             | Sair            |  |
|                      |                       |                   |                          |                  |                 |                    |                  |                    |                 |  |

## SALVE O ARQUIVO E O ENVIE PARA A SUA CONTABILIDADE